# Leitfaden für Workshop taxtec@work vom 14.01.2025

# Thema: "Hilfe! Meine DATEV-Datei ist kaputt"

# 1. Einführung

Beim Import von Daten in ein weiterverarbeitendes System ist es oft notwendig, Dateien anzupassen oder in das benötigte Ziel-Format zu konvertieren. Die Formate und Schnittstellen werden vom Hersteller der empfangenden Software beschrieben. DATEV-Schnittstellenbeschreibungen sind verfügbar unter: <u>DATEV Formatbeschreibungen</u>

# **DATEV-Dateien: Gattungsbegriffe**

Eine "DATEV-Datei" kann eine der folgenden Formatbeschreibungen beinhalten:

- Header
- Buchungsstapel
- Wiederkehrende Buchungen
- Debitoren/Kreditoren
- Sachkontenbeschriftung
- Diverse Adressen

# 2. Nützliche Tools

Um mögliche Fehler zu erkennen und Daten effizient zu bearbeiten, sind folgende Tools hilfreich:

# DATEV-Prüfprogramm Prüfen Sie Dateien im DATEV-Format und reagieren Sie schnell auf Fehler.

Protein Sie Dateien im DATEV-Format und reagieren Sie schneil auf Fen  $\rightarrow \underline{\text{DATEV Prüfprogramm}}$ 

#### • Notepad++

Ein leistungsstarker Texteditor zum Bearbeiten von Dateien.  $\rightarrow$  Download Notepad++

#### KDiff3

Werkzeug zum Vergleich und Zusammenführen von Dateien und Ordnern.  $\rightarrow KDiff3 Download$ 

# 3. Sicherheitsmaßnahmen vor der Bearbeitung

# Erstellen von Sicherungskopien:

- 1. Legen Sie zwei Ordner auf dem gewünschten Laufwerk an:
  - Originaldaten
  - Work
- 2. Speichern Sie die Originaldatei im Ordner **Originaldaten** und kopieren Sie sie anschließend in den Ordner **Work**.
- Bearbeiten Sie ausschließlich die Dateien im Work-Ordner. So können Sie bei Problemen immer auf die unberührte Originaldatei zurückgreifen.

# 4. DATEV-Datei importieren

Damit eine DATEV-Datei über die Stapelverarbeitung in **Kanzlei-REWE** importiert werden kann, muss der Dateiname mit **"EXTF\_"** beginnen, ansonsten ist der sog. ASCII-Import der DATEV zu nutzen.

5. Lösung zur Übungsaufgabe 1 Dateiformat.csv mit Notepad++

# Schritte zur Bearbeitung der Datei:

- 1. Kodierung ändern:
  - $\circ$  Menüleiste: Kodierung  $\rightarrow$  Konvertiere zu ANSI

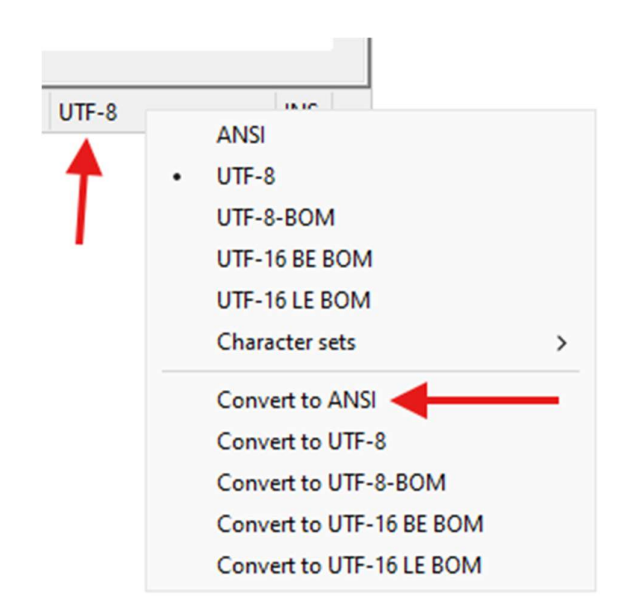

# 2. Zeilenende anpassen:

o Unten rechts: Rechtsklick → Konvertieren zu Windows (CR + LF)

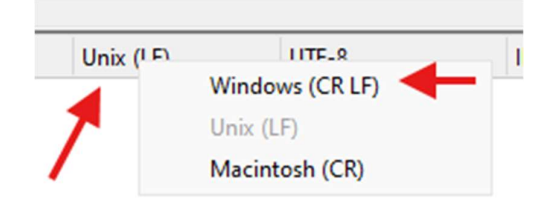

# 3. Doppelte Semikola entfernen:

- Markieren Sie die Buchungssätze (ohne 1. und 2. Zeile).
- o Öffnen Sie den Dialog Suchen und Ersetzen:
  - Tastenkombination: Strg + H
  - Suchen nach: ;
  - Ersetzen durch: ,
- Klicken Sie auf Alle ersetzen.

#### 4. Gegenkonto bereinigen:

- Öffnen Sie die Datei mit **Excel**.
- Fügen Sie eine neue Spalte rechts neben "Gegenkonto" ein.
- Verwenden Sie folgende Formel, um Informationen hinter dem "/" zu entfernen:

=WENN(ISTFEHLER(FINDEN("/";H3));H3;TEXTNACH(H3;"/"))

o Übertragen Sie die bereinigten Werte in die Spalte "Gegenkonto".